## TW2A-73Z9A BIOS 更新手順書

## 【対象製品型番】

TW2A-73Z9A

#### 【更新バージョン】

TW2A-73Z9A.A25LK.9.29

# 【更新の内容】

OS の電源管理設定で設定した「バッテリ切れの動作」が稀に正常に機能せず、バッテ リが過放電状態になり、製品が起動できなくなる問題に対する修正。

## 【BIOS 更新上のご注意】

- 当 BIOS 更新を実行すると、製品の挙動が変化します。更新前に必ず「TW2A-73Z9A.A25LK.9.29 BIOS について」をお読み下さい。
- 2. 対象型番以外の製品で BIOS の更新を行うと、製品が正常に動作しなくなる場合がご ざいます。対象型番をよくご確認下さい。
- 3. BIOS の更新作業は付属の AC アダプタと接続し給電されている状態で行って下さい。 バッテリ残量が 20%以下の場合、BIOS の更新は開始できません。 バッテリを 21%以上に充電してから開始して下さい。
- 4. 更新作業中は、電源の切断操作や端末操作をしないようご注意ください。
- 5. BIOS の更新が失敗した場合、保証期間内であっても有償扱いの故障修理になりますの でご注意下さい。
- 保存されているデータやアプリケーションは、万が一の為にバックアップを取っておくことを推奨致します。また、お客様により追加インストールしたアプリケーション名、使用している ID やパスワード、ネットワーク等の設定内容 等についてメモを取るなどして控えておいていただきますようお願いします。お客様により追加されたアプリケーションに関するデータのバックアップや復旧方法につきましては、各アプリケーションの提供元までご確認ください。

 当社ではお客様により追加されたアプリケーションや設定、端末内に保存されたデー タの変化や消失に対し一切の責任を負いません。

### 【BIOS バージョンの確認】

- 1. 画面左下の Windows マークを長押しし、「ファイル名を指定して実行」を選択します。
- 2. 「msinfo32」と入力し、OKを選択します。「システム情報」画面が表示されます。
- 3. BIOS バージョン/日付に表示される値の日付を確認します。
  - ・次のいずれかに該当する場合、更新が<u>必要</u>です。
    「INSYDE Corp. TW2A-73Z9A.A25LK.9.16, 2016/12/13」
    「INSYDE Corp. TW2A-73Z9A.A25LK.9.19, 2017/04/18」
    「INSYDE Corp. TW2A-73Z9A.A25LK.9.20, 2017/05/17」
    「INSYDE Corp. TW2A-73Z9A.A25LK.9.21, 2017/06/01」
    「INSYDE Corp. TW2A-73Z9A.A25LK.9.22, 2017/06/14」
    「INSYDE Corp. TW2A-73Z9A.A25LK.9.27, 2018/01/24」
  - ・次の場合、更新は<u>不要</u>です。
     「INSYDE Corp. TW2A-73Z9A.A25LK.9.29, 2018/07/25」
     または、日付が 2018/07/25 以降の場合

## 【更新手順】

- 1. 本書と同じダウンロードページから、TW2A-73Z9A 用 BIOS「DS51-N1196-02A.zip」 をダウンロードして、デスクトップ等に保存します。
- 保存した「DS51-N1196-02A.zip」を展開します。
   展開方法
  - ・「DS51-N1196-02A.zip」のアイコンを長押しします。
  - ・「すべて展開」を選択します。
  - ・「展開(E)」を選択します。
- 3. 展開後に表示される DS51-N1196-02A フォルダを開くと、

以下のウィンドウが表示されます。

「H2OFFT-W」をダブルタップします。 ユーザーアカウント制御のメッセージが示 されたら、「はい(Y)」を選択します。

| → 👻 🚹 > DS51-N1196-02A > DS51-N1196-02A |        |                          | ~                | O DS51-N1196-02 | -02Aの検索 , |  |
|-----------------------------------------|--------|--------------------------|------------------|-----------------|-----------|--|
| 🖈 クイック アクセス                             |        | □ 名前 ^                   | 更新日時             | 種類              | サイズ       |  |
| 🔜 デスクトップ                                | 18     | doc                      | 2016/02/19 16:37 | ファイル フォルター      |           |  |
| 👃 ダウンロード                                | *      | tools                    | 2016/01/27 10:09 | ファイル フォルター      | 10005012  |  |
| A 147 X126                              | 4      | BiosImageProc.dll        | 2013/07/02 16:17 | アプリケーション拡張      | 221 KB    |  |
|                                         |        | BiosImageProcx64.dll     | 2013/07/02 16:17 | アフリケーション拡張      | 266 KB    |  |
| E ビジテヤ                                  | R      | Ding                     | 2008/01/15 15:25 | WAV ファイル        | 104 KB    |  |
| 日本 ビデオ                                  |        | III FisHook              | 2013/02/27 15:03 | アプリケーション        | 227 KB    |  |
| 🎝 ミュージック                                |        | FIsHook                  | 2016/01/11 12:01 | テキストドキュメント      | з КВ      |  |
|                                         |        | Signature FisHookDII.dll | 2013/02/27 15:03 | アブリケーション拡張      | 191 KB    |  |
| Chebrive                                |        | FWUpdLci                 | 2012/07/02 19:50 | アプリケーション        | 221 KB    |  |
| PC                                      | $\sim$ | 🕵 H2OFFT-W               | 2015/10/02 16:48 | アプリケーション        | 643 KB    |  |
| 🍠 ネットワーク                                |        | iscflash.dll             | 2015/10/02 16:47 | アプリケーション拡張      | 838 KB    |  |
|                                         |        | iscflash.sys             | 2015/08/26 19:50 | システムファイル        | 62 KB     |  |
|                                         |        | iscflashx64.dll          | 2015/10/02 16:46 | アプリケーション拡張      | 835 KB    |  |
|                                         |        | iscflashx64.sys          | 2015/08/26 19:49 | システム ファイル       | 66 KB     |  |
|                                         |        | isflash.bin              | 2018/07/25 12:57 | BIN ファイル        | 8,774 KB  |  |
|                                         |        | platform                 | 2017/12/22 12:01 | 構成設定            | 50 KB     |  |
|                                         |        | xerces-c_2_7.dll         | 2012/07/02 19:50 | アプリケーション拡張      | 1,848 KB  |  |

以下の画面が表示されたら、「OK」を選択します。
 端末が自動的に再起動し、BIOSの書き換えが開始されます。
 書き換えは、約2分で完了します。

| 0                                                         |                                        |                                                                                                    |                                                                                                    |                                                                            |                                   |                    |
|-----------------------------------------------------------|----------------------------------------|----------------------------------------------------------------------------------------------------|----------------------------------------------------------------------------------------------------|----------------------------------------------------------------------------|-----------------------------------|--------------------|
| 346                                                       |                                        |                                                                                                    |                                                                                                    |                                                                            | a deal                            |                    |
|                                                           |                                        | アプリケーション ツール DS51-N                                                                                                    | 1196-01A                                                                                                    | - 0                                                                        | ×                                 |                    |
| 555 HTE2 302                                              | Current<br>D<br>Version F<br>Version F | Autor<br>Autor<br>Au | your system firmware.<br>rook and close all other<br>tandby or hibernation<br>core<br>sperviolose LD, ook/undock system,<br>other device<br>in a main window:<br>OK 1472/E/<br>YOUR COMPUTE | X Ki<br>163<br>163<br>163<br>163<br>163<br>163<br>163<br>163<br>163<br>163 |                                   |                    |
|                                                           | 17個の項目 1個の項目                           | E#FR 643 KB                                                                                                    |                                                                                                    |                                                                            |                                   |                    |
| <ul> <li>         ・・・・・・・・・・・・・・・・・・・・・・・・・・・・・</li></ul> | 0                                      |                                                                                                    |                                                                                                    |                                                                            | ■ <i>«</i> , 4) == ⊗ <sub>2</sub> | 12:55<br>017/06/02 |

5. BIOS の書き換えが完了後、端末が自動的に起動します。

以上で BIOS の更新作業は完了です。